# КОМСОМОЛЬСКИЙ-НА-АМУРЕ КОЛЛЕДЖ ТЕХНОЛОГИЙ И СЕРВИСА

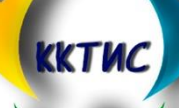

# ИНСТРУКЦИЯ ПО ПОДАЧЕ ЗАЯВЛЕНИЯ В КОЛЛЕДЖ С ПОМОЩЬЮ ЕДИНОГО ПОРТАЛА ГОСУДАРСТВЕННЫХ УСЛУГ (ЕПГУ)

https://esia.gosuslugi.ru/login/

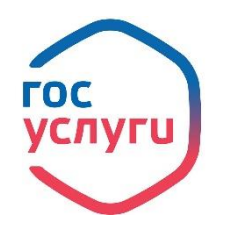

#### ИНСТРУКЦИЯ ПО ПОДАЧЕ ЗАЯВЛЕНИЯ В КОЛЛЕДЖ С ПОМОЩЬЮ ЕДИНОГО ПОРТАЛА ГОСУДАРСТВЕННЫХ УСЛУГ (ЕПГУ)

# Поступающие вправе подать документы на поступление с использованием функционала Единого Портала Госуслуг.

Для этого Вы должны быть зарегистрированы на Портале и иметь подтверждённую учётную запись. Услуга оказывается бесплатно.

Если Вы не зарегистрированы на Портале, необходимо:

- 1. Зарегистрироваться на портале www.gosuslugi.ru
- 2. Подтвердить свою личность. Это можно выполнить следующими способами:

• лично, обратившись с документом, удостоверяющим личность, и СНИЛС в удобный Центр обслуживания. Список центров обслуживания, можно узнать по ссылке: *https://esia.gosuslugi.ru/public/ra/* 

• почтой, заказав получение кода подтверждения личности Почтой России из профиля;

• воспользоваться Усиленной квалифицированной электронной подписью или Универсальной электронной картой (УЭК)\*.

Если Вы зарегистрированы на Портале и имеете подтверждённую учётную запись:

- 1. Войдите в личный кабинет;
- 2. Откройте вкладку услуг «Дети Образование»;

3. Из представленного перечня услуг выберите услугу «Приём на обучение по программам среднего профессионального образования»

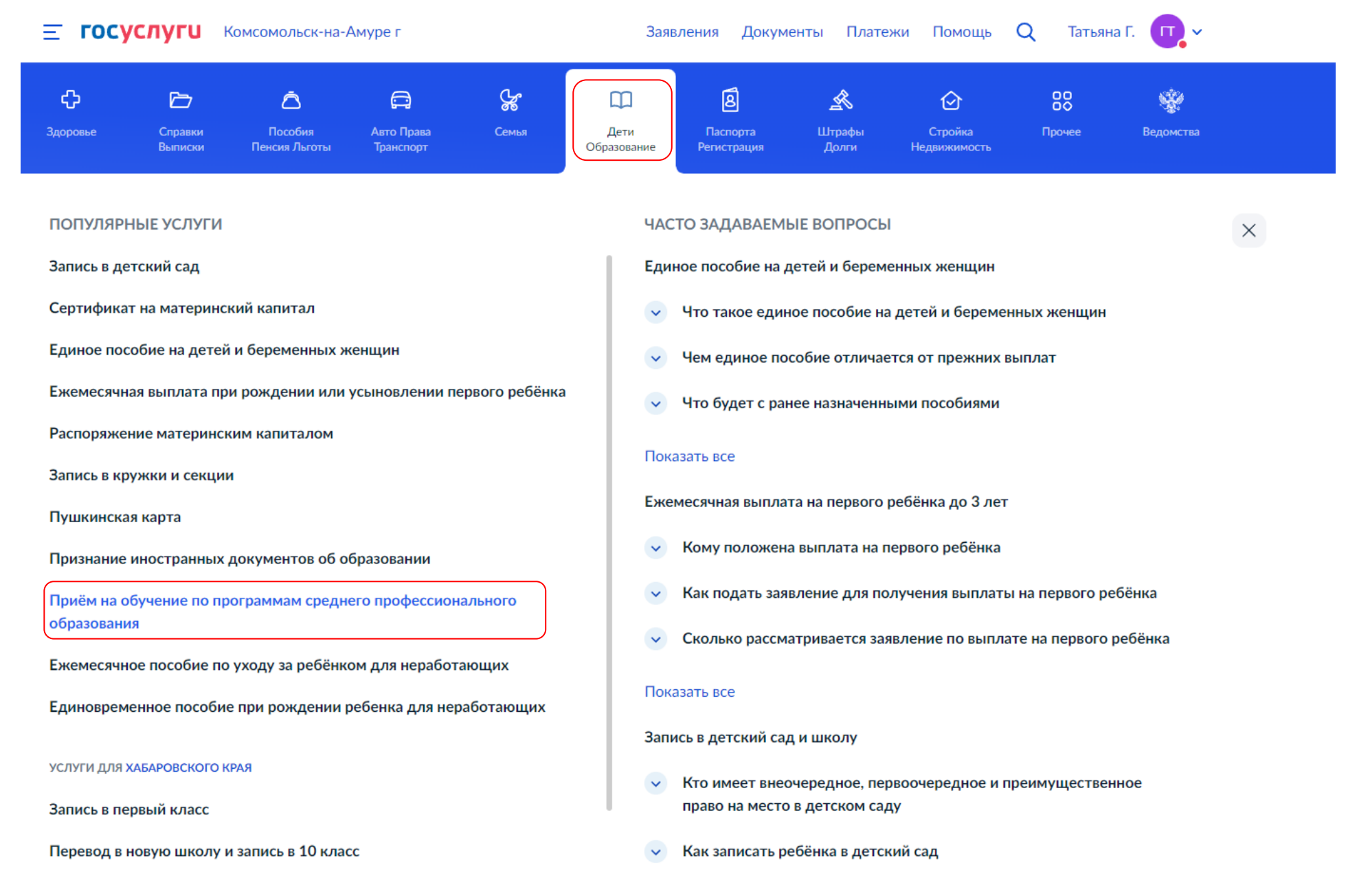

## 4. Начните заполнение формы

| госуслуги ко | исомольск-на-Амуре г                                | Заявл                                                                                                    | ения Документы                                                         | Платежи  | Помощь | Q | Татьяна Г. | <b>•••</b> |
|--------------|-----------------------------------------------------|----------------------------------------------------------------------------------------------------|------------------------------------------------------------------------|----------|--------|---|------------|------------|
|              | < Назад                                             |                                                                                                    |                                                                        |          |        |   |            |            |
|              | Подач                                               | а заявления на поступл                                                                                                    | ение в колле                                                           | дж       |        |   |            |            |
|              | Поступить в<br>в другом ко                          | колледж можно после 9, 10 или :<br>пледже или вузе                                                                                     | 11 класса, обучения                                                    |          |        |   |            |            |
|              | Перечень д<br>Минпросве                             | эступных профессий и специально<br>цения от 17.05.2022 № 336                                                                           | стей перечислен в п                                                    | риказе   |        |   |            |            |
|              | Абитуриент<br>колледжей                             | может подать заявление одновре<br>в разных субъектах России                                                                            | менно в несколько                                                      |          |        |   |            |            |
|              | Оригиналы<br>до 15 авгус<br>подачи ори<br>правилами | документов на очную форму обуч<br>а, на творческие специальности<br>иналов на заочные и очно-заочны<br>приёма образовательной организа | ения нужно подать<br>– до 10 августа. Срог<br>е формы определяе<br>ции | к<br>тся |        |   |            |            |
|              | Ответьте на                                         | несколько вопросов и узнайте, чт                                                                                                    | о делать дальше                                                        |          |        |   |            |            |

5. Укажите регион, в котором находится Ваша образовательная организация

| ГОСУСЛУГИ Комс | сомольск-на-Амуре г                     | Заявления     | Документы | Платежи | Помощь | Q | Татьяна Г. | <b>•••</b> |
|----------------|-----------------------------------------|---------------|-----------|---------|--------|---|------------|------------|
|                | < Назад                                 |               |           |         |        |   |            |            |
|                | Регион, в котором находи<br>организация | тся образо    | вательная | I       |        |   |            |            |
|                | В Москве заявление подаётся через рег   | иональный пор | тал       |         |        |   |            |            |
|                | Москва                                  |               |           | >       |        |   |            |            |
|                | Другой регион                           |               |           | >       |        |   |            |            |
|                |                                         |               |           |         |        |   |            |            |

6. Укажите ваш уровень образования (выберите 9 или 11 классов)

| <b>ГОСУСЛУГИ</b> Комсомольск-на-Ам | иуре г                                  | Заявления    | Документы | Платежи | Помощь | Q | Татьяна Г. | <b>•••</b> |
|------------------------------------|-----------------------------------------|--------------|-----------|---------|--------|---|------------|------------|
|                                    | < Назад                                 |              |           |         |        |   |            |            |
|                                    | На основании какого аттес               | тата вы п    | оступаете | ?       |        |   |            |            |
|                                    | Приготовьте аттестат. Уровень образован | ия нужно под | твердить  |         |        |   |            |            |
|                                    | 9 классов                               |              |           | >       |        |   |            |            |
|                                    | 11 классов                              |              |           | >       |        |   |            |            |

7. Укажите, получали ли Вы ранее среднее профессиональное образование

| <b>ГОСУСЛУГИ</b> Комсомольск-на-Ам | уре г                                | Заявления | Документы  | Платежи | Помощь | Q | Татьяна Г. | <b>T</b> ~ |  |
|------------------------------------|--------------------------------------|-----------|------------|---------|--------|---|------------|------------|--|
|                                    | < Назад<br>У вас есть среднее профес | сиональн  | ре образов | зание?  |        |   |            |            |  |
|                                    | Да                                   |           |            | >       |        |   |            |            |  |
|                                    | Нет                                  |           |            | >       |        |   |            |            |  |

8. <u>Если есть необходимость</u>, укажите особые условия при поступлении, загрузите копии документов, подтверждающие ограничения по здоровью, наличие особых достижений, копию всех страниц договора о целевом обучении

| госу | слуги | Комсомольск-на-Аму | уре г  |                                                             | Заявления                          | Документы                   | Платежи  | Помощь | Q | Татьяна Г. | <b>•••</b> |
|------|-------|--------------------|--------|-------------------------------------------------------------|------------------------------------|-----------------------------|----------|--------|---|------------|------------|
|      |       |                    | < Наза | д                                                           |                                    |                             |          |        |   |            |            |
|      |       |                    | К ка   | кой льготной категор                                        | ии относи                          | гесь?                       |          |        |   |            |            |
|      |       |                    | Нужно  | о будет подтвердить документам                              | и. Можно выбр                      | ать несколько к             | атегорий |        |   |            |            |
|      |       |                    | Кто им | иеет право на социальные льготы                             |                                    |                             |          |        |   |            |            |
|      |       |                    | Выб    | ерите категории                                             |                                    |                             |          |        |   |            |            |
|      |       |                    |        | Не отношусь ни к одной катего                               | ории                               |                             |          |        |   |            |            |
|      |       |                    |        | Дети-сироты и дети, оставшие                                | еся без попечені                   | ия родителей                |          |        |   |            |            |
|      |       |                    |        | Дети-инвалиды                                               |                                    |                             |          |        |   |            |            |
|      |       |                    |        | дети военнослужащих и сотру<br>Дети инвалидов I группы млад | дников силовы:<br>цше 20 лет из не | х ведомств<br>еполных малои | мущих    |        |   |            |            |
|      |       |                    |        | семей                                                       |                                    |                             |          |        |   |            |            |
|      |       |                    |        | Военнослужащие и сотрудник                                  | и силовых ведо                     | мств                        |          |        |   |            |            |
|      |       |                    |        | Люди, подвергшиеся радиации                                 | деиствии<br>и вследствие ка        | тастрофы на                 |          |        |   |            |            |
|      |       |                    |        | Чернобыльской АЭС                                           |                                    |                             |          |        |   |            |            |
|      |       |                    |        |                                                             |                                    | _                           |          |        |   |            |            |
|      |       |                    |        | Проде                                                       | олжить                             |                             |          |        |   |            |            |
|      |       |                    |        |                                                             |                                    |                             |          |        |   |            |            |

| <b>ГОСУСЛУГИ</b> Комсомольск-на-А | муре г                                                                                                    | Заявления Докуме                                                                                                    | енты Платежи                                       | Помощь С | 2 Татьяна Г. 🕕 🗸 |
|-----------------------------------|----------------------------------------------------------------------------------------------------|----------------------------------------------------------------------------------------------------|----------------------------------------------------|----------|------------------|
|                                   | < Назад<br>Есть договор о целевом о<br>Если договор ещё не подписан, выбери<br>Что такое договор о целевом обучении                                                                                                    | <b>бучении?</b><br>пте «Нет договора»                                                                                                    |                                                    |          |                  |
|                                   | Да                                                                                                    |                                                                                                    | ><br>>                                             |          |                  |
| <b>ГОСУСЛУГИ</b> Комсомольск-на   | Амуре г                                                                                                    | Заявления Док                                                                                                    | ументы Платеж                                      | и Помощь | Q Татьяна Г. 🔳 🗸 |
|                                   | <ul> <li>Назад</li> <li>У вас есть индивидуальн</li> <li>Можно выбрать несколько категориі</li> <li>Виды индивидуальных достижений</li> </ul>                                                                                                    | ные достижения                                                                                                    | ?                                                  |          |                  |
|                                   | Выберите категории     Ничего из нижеперечисленн     Участие в олимпиадах или и     Победитель или призёр чем     Победитель или призёр чем     («Ворлдскиллс Россия»), Wo     Победитель или призёр меж     соревнований     Победитель международны     спорта, не включённым в пр     Паралимпийских и Сурдлим | юго<br>іных конкурсах<br>іпионата "Абилимпикс"<br>іпионата «Молодые прос<br>rldSkills International, Wo<br>кдународных спортивны<br>х спортивных состязани<br>ограммы Олимпийских,<br>іпийских игр | фессионалы»<br>rldSkills Europe<br>x<br>й по видам |          |                  |
|                                   | Про                                                                                                    | одолжить                                                                                                    |                                                    |          |                  |

9. Приступайте к подаче заявления (Вам понадобится скан аттестата, фото, паспорт)

| госуслуги | Комсомольск-на-Аму | уре г                                                                                                    | Заявления                                           | Документы                                        | Платежи          | Помощь | Q | Татьяна Г. | <b>•••</b> |
|-----------|--------------------|----------------------------------------------------------------------------------------------------|-----------------------------------------------------|--------------------------------------------------|------------------|--------|---|------------|------------|
|           |                    | < <sub>Назад</sub><br>Что нужно для подачи заяв.                                                                                                    | ления                                               |                                                  |                  |        |   |            |            |
|           |                    | <ul> <li>Паспорт</li> <li>Аттестат</li> <li>Фото для личного дела</li> </ul>                                                                                                    |                                                     |                                                  |                  |        |   |            |            |
|           |                    | Что дальше<br>Ответ от образовательной организации п<br>рассмотрения заявления вы сможете при<br>на вступтельные испытания, следить за<br>подавать и забирать согласие на зачислен | ридёт в личнь<br>необходимост<br>своим местом<br>ие | ій кабинет. Пос<br>ги записаться<br>в конкурсных | сле<br>списках,  |        |   |            |            |
|           |                    | Оригиналы документов на очную форму и<br>на творческие специальности — до 10 авг<br>на заочные и очно-заочные формы опреди<br>образовательной организации                          | обучения нужн<br>уста. Срок под<br>еляется прави    | но подать до 1:<br>цачи оригинало<br>лами приёма | 5 августа,<br>ов |        |   |            |            |
|           |                    | Перейти к за                                                                                                    | аявлению                                            |                                                  |                  |        |   |            |            |

10. Выберите образовательную организацию: КГБ ПОУ ККТиС. Сервис Вам предложить указать правильное наименование организации

| госуслуги | Комсомольск-на-Аму | pe r            |                                                                                               | Заявления                     | Документы                       | Платежи  | Помощь | Q | Татьяна Г. | <b>•••</b> |
|-----------|--------------------|-----------------|-----------------------------------------------------------------------------------------------|-------------------------------|---------------------------------|----------|--------|---|------------|------------|
|           |                    | <               | Іазад                                                                                         |                               |                                 |          |        |   |            |            |
|           |                    | B               | ыберите образовательнук                                                                       | о организ                     | ацию                            |          |        |   |            |            |
|           |                    | Мо<br>спо<br>ре | жно выбрать любое количество образ<br>ециальностей и профессий. Оригиналы<br>шите учиться     | овательных ор<br>документов і | рганизаций,<br>подайте туда, г, | де       |        |   |            |            |
|           |                    |                 | Найдите образовательную организацию                                                           |                               |                                 |          |        |   |            |            |
|           |                    |                 | КГБ ПОУ <u>ККТи</u> Д                                                                         |                               |                                 | $\times$ |        |   |            |            |
|           |                    |                 | Выберите организацию                                                                          |                               |                                 |          |        |   |            |            |
|           |                    |                 | Краевое государственное бюджетно<br>образовательное учреждение "Комо<br>технологий и сервиса" | ое профессио<br>сомольский-на | нальное<br>а-Амуре колле,       | дж       |        |   |            |            |
|           |                    |                 |                                                                                               |                               |                                 |          |        |   |            |            |
|           |                    |                 | Продоля                                                                                       | КИТЬ                          |                                 |          |        |   |            |            |

11. После выбора колледжа на странице появится информация о наличии общежития. Если вы нуждаетесь в общежитии – поставьте галочку «Требуется общежитие» (информация о его наличии не гарантирует, что поступающий получит в общежитии место). Количество мест в общежитии ограничено.

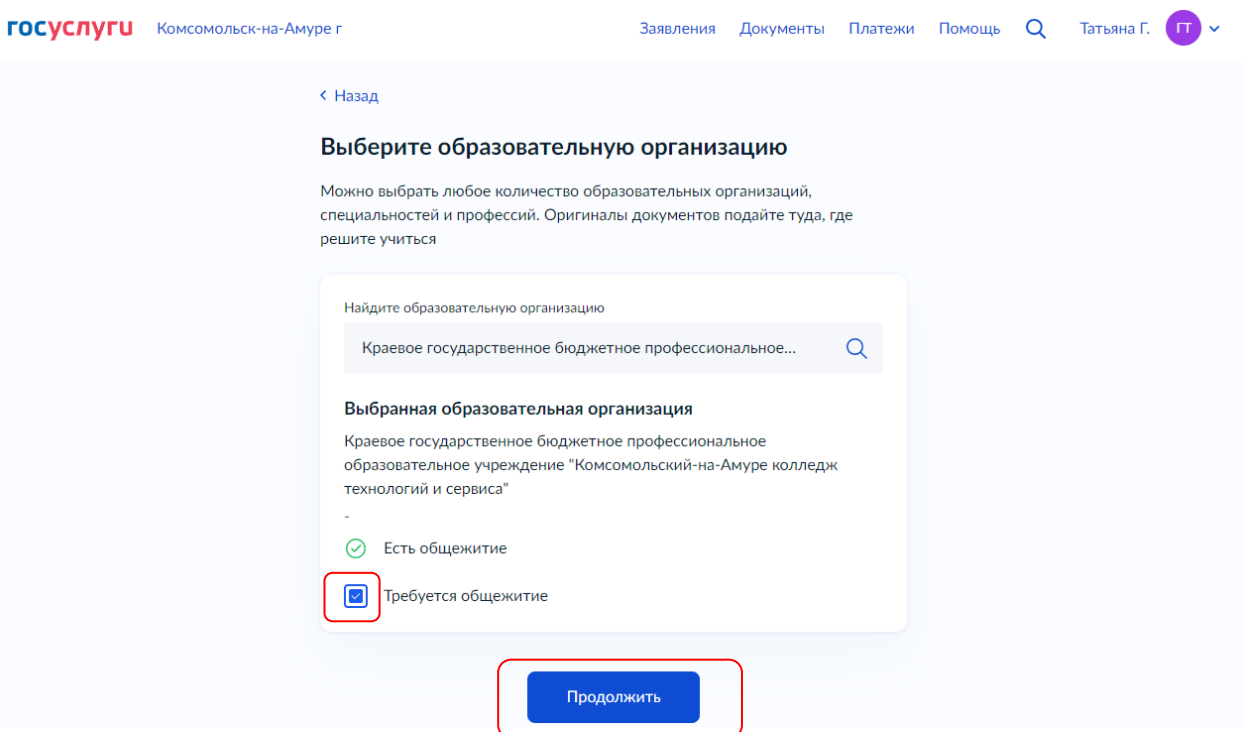

12. Сервис предложит выбрать специальность/профессию. Можно ввести вручную в поисковой строке, либо выбрать ниже из общего списка всех специальностей/профессий, по которым колледж осуществляет прием в этом учебном году.

ГОСУСЛУГИ Комсомольск-на-Амуре г Заявления Документы Платежи Помощь Q Татьяна Г. 🔳 🗸

| < | Назад |
|---|-------|

| Выберите специальности и профессии                                                                                                    |  |
|----------------------------------------------------------------------------------------------------|--|
| Можно выбрать любое количество образовательных организаций,<br>специальностей и профессий. Оригиналы документов подайте туда, где<br>решите учиться |  |
| Краевое государственное бюджетное профессиональное<br>образовательное учреждение "Комсомольский-на-Амуре<br>колледж технологий и сервиса"           |  |
| Выберите специальность или профессию<br>Введите название<br>Фильтры                                                                                 |  |
| Найдено 16                                                                                                    |  |
| 08.01.24 Мастер столярно-плотничных, паркетных и<br>стекольных работ<br>Очное                                                                       |  |
| () Медосмотр                                                                                                    |  |
| 08.01.28 Мастер отделочных строительных и<br>декоративных работ<br>Очное                                                                            |  |
|                                                                                                    |  |

Выбрав специальность/профессию, рядом с ней отображается дополнительная информация: о количестве бюджетных и наличии внебюджетных мест, а также сроках обучения

| госуслуги | Комсомольск-на-Аму | ре г                                                                                                    | Заявления                                                           | Документы                                                          | Платежи        | Помощь | Q | Татьяна Г. | <b>•</b> |
|-----------|--------------------|----------------------------------------------------------------------------------------------------|---------------------------------------------------------------------|--------------------------------------------------------------------|----------------|--------|---|------------|----------|
|           |                    | <ul> <li>Назад</li> <li>Выберите специальности и</li> <li>Можно выбрать любое количество образо<br/>специальностей и профессий. Оригиналы<br/>решите учиться</li> <li>Краевое государственное бюдже<br/>образовательное учреждение "Ко<br/>колледж технологий и сервиса"</li> </ul> | професси<br>звательных ор<br>документов г<br>тное проф<br>омсомольс | ии<br>оганизаций,<br>подайте туда, г,<br>ессионально<br>кий-на-Аму | de<br>De<br>pe |        |   |            |          |
|           |                    | Выберите специальность или профессию<br>Введите название<br>У Фильтры<br>Найдено 16                                                                                                    |                                                                     |                                                                    | Q              |        |   |            |          |
|           |                    | 08.01.24 Мастер столярно-плотни<br>стекольных работ<br>Очное<br>① Медосмотр<br>Подать заявку<br>© Очное, 1 г. 10 м.<br>Бюджетное, 25 мест                                                                                                    | чных, парке                                                         | тных и                                                             |                |        |   |            |          |

| госуслуги | Комсомольск-на-Аму | rpe r                                                                                                    | Заявления                                            | Документы                                        | Платежи | Помощь | Q | Татьяна Г. | <b>•••</b> |
|-----------|--------------------|----------------------------------------------------------------------------------------------------|------------------------------------------------------|--------------------------------------------------|---------|--------|---|------------|------------|
|           |                    | <ul> <li>Назад</li> <li>Выбранные образовательны</li> <li>Можно выбрать любое количество образос<br/>специальностей и профессий. Оригиналы<br/>решите учиться</li> <li>Выбрана 1 образовательная органия</li> </ul> | IE ОРГАНИ<br>вательных ор<br>документов г<br>низация | <b>1Зации</b><br>оганизаций,<br>годайте туда, г, | qe      |        |   |            |            |
|           |                    | Краевое государственное бюд;<br>профессиональное образовате<br>"Комсомольский-на-Амуре кол<br>сервиса"<br>-<br>Специальности и профессии<br>© 08.01.24 Мастер столярно-плотни<br>работ                              | жетное<br>льное учре<br>іледж техн                   | еждение<br>нологий и                             | Ф       |        |   |            |            |
|           |                    | Очное, бюджетное, 25 мест, 1 г. 1<br>С Редактировать Добавить организацию                                                                                                    | 0 м.                                                 | олжить                                           |         |        |   |            |            |

- 13. Сервис предложит проверить актуальность сведений: паспортные данные, телефон, адрес электронной почты, адрес постоянной регистрации. Если все сведения актуальны, нажмите «*Верно»*, если нужно внести изменения
  - нажмите «Редактировать»

| госуслуги | Комсомольск-на-Амуре г                          | Заявления       | Документы | Платежи | Помощь | Q | Татьяна Г. | <b>•</b> |
|-----------|-------------------------------------------------|-----------------|-----------|---------|--------|---|------------|----------|
|           | < н <sub>азад</sub><br>Проверьте адрес постоянн | ой регист       | рации     |         |        |   |            |          |
|           | Адрес<br>Хабаровский край, г Комсомольск-на     | -Амуре, пр-кт . | Ленина,   |         |        |   |            |          |
|           | 🖉 Редактировать                                 |                 |           |         |        |   |            |          |
|           | Вер                                             | но              |           |         |        |   |            |          |

14. Укажите реквизиты документа об образовании (аттестата) (серия, номер, когда и кем выдан)

| госуслуги | Комсомольск-на-Амуре г                                                                                                    | Заявления                                | Документы                             | Платежи | Помощь | Q | Татьяна Г. | <b>•••</b> |
|-----------|----------------------------------------------------------------------------------------------------|------------------------------------------|---------------------------------------|---------|--------|---|------------|------------|
|           | < Назад<br>Укажите реквизиты докум<br>Если у документа нет серии, введите то<br>Аттестат об окончании 9 классо<br>Серия Номер | ИЕНТА<br>алько номер<br>в<br>Дата выдачи | <b>НТА</b><br>ко номер<br>Дата выдачи |         |        |   |            |            |
|           | Кем выдан                                                                                                    | олжить                                   |                                       |         |        |   |            |            |

15. Прикрепите скан аттестата- титульный лист и приложение к аттестату

| госуслуги | Комсомольск-на-Ам | иуре г                                                                                          | Заявления                    | Документы        | Платежи | Помощь | Q | Татьяна Г. | <b>•••</b> |
|-----------|-------------------|-------------------------------------------------------------------------------------------------|------------------------------|------------------|---------|--------|---|------------|------------|
|           |                   | < н <sub>азад</sub><br>Загрузите документ                                                       |                              |                  |         |        |   |            |            |
|           |                   | Аттестат о школьном образов                                                                     | зании                        |                  |         |        |   |            |            |
|           |                   | <ul> <li>Титульная страница аттестата</li> <li>Приложение к аттестату</li> </ul>                |                              |                  |         |        |   |            |            |
|           |                   | Требования Загрузите фото или сканы всех заполненнь<br>виде. Допустимые форматы файла pdf, jpg. | ıx страниц доку<br>jpeg, png | мента в развёрну | том     |        |   |            |            |
|           |                   | Перетащите файлы или в<br>Ø Выбра                                                               | ыберите на ко<br>ать файл    | мпьютере         |         |        |   |            |            |
|           |                   | Общий объём фай                                                                                 | ілов — до 20 М<br>іжить      | 16               |         |        |   |            |            |

## 16. Загрузите свое фото

| госуслуги | Комсомольск-на-Аму | уре г                              |                                          |                              | Заявления                 | Документы | Платежи | Помощь | Q | Татьяна Г. | <b>••</b> |
|-----------|--------------------|------------------------------------|------------------------------------------|------------------------------|---------------------------|-----------|---------|--------|---|------------|-----------|
|           |                    | < Назад                            |                                          |                              |                           |           |         |        |   |            |           |
|           |                    | Загрузі<br>Цветное и<br>Как сделат | ите фото<br>или чёрно-бел<br>ть фото     | ое фото для личн             | ого дела абит             | уриента   |         |        |   |            |           |
|           |                    | Фото Л<br>— Тре<br>Допусти         | лица анфас<br>ебования<br>имые форматы о | файла jpg, jpeg, png         |                           |           |         |        |   |            |           |
|           |                    |                                    | Переташ                                  | ците файлы или ве<br>🔗 Выбра | ыберите на ко<br>пть файл | мпьютере  |         |        |   |            |           |
|           |                    |                                    | c                                        | Общий объём фай              | лов — до 20 М<br>жить     | 16        |         |        |   |            |           |
|           |                    |                                    |                                          |                              |                           | J         |         |        |   |            |           |

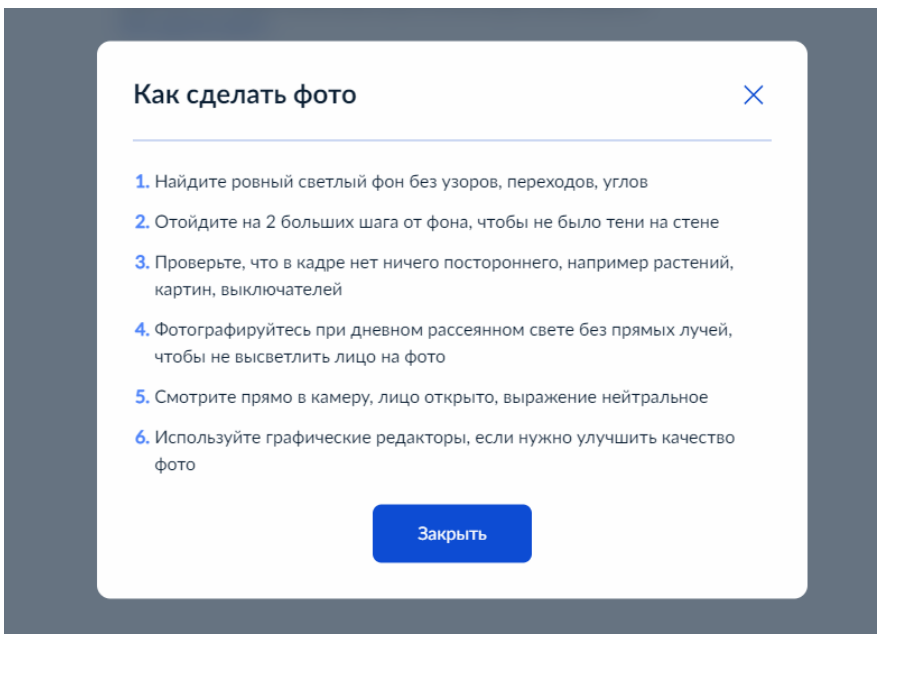

17. Можете сразу приложить медицинскую справку (формы 086/у), либо предоставить ее в колледж до 15 августа

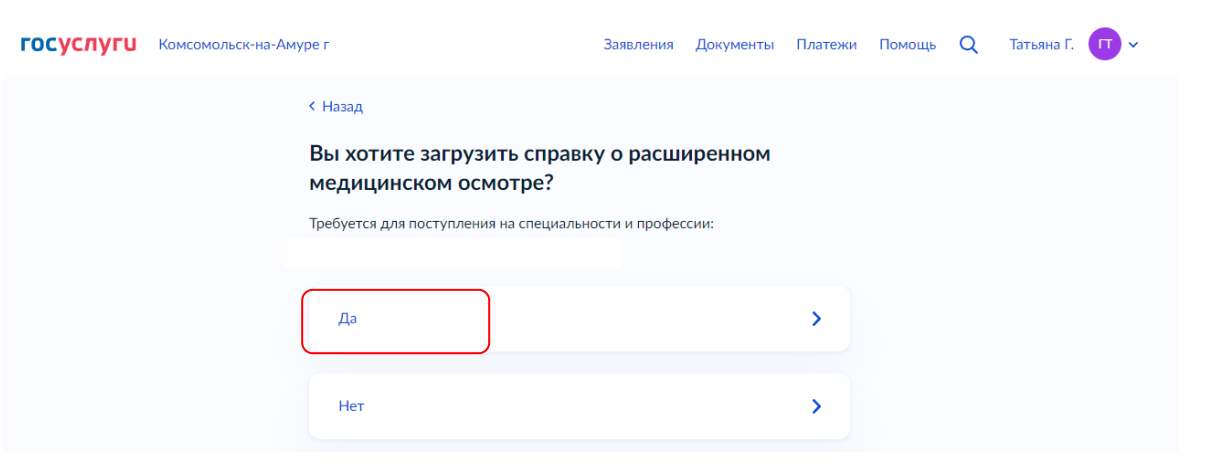

18. Вам необходимо ознакомиться с правилами предоставления услуги и отправить заявление

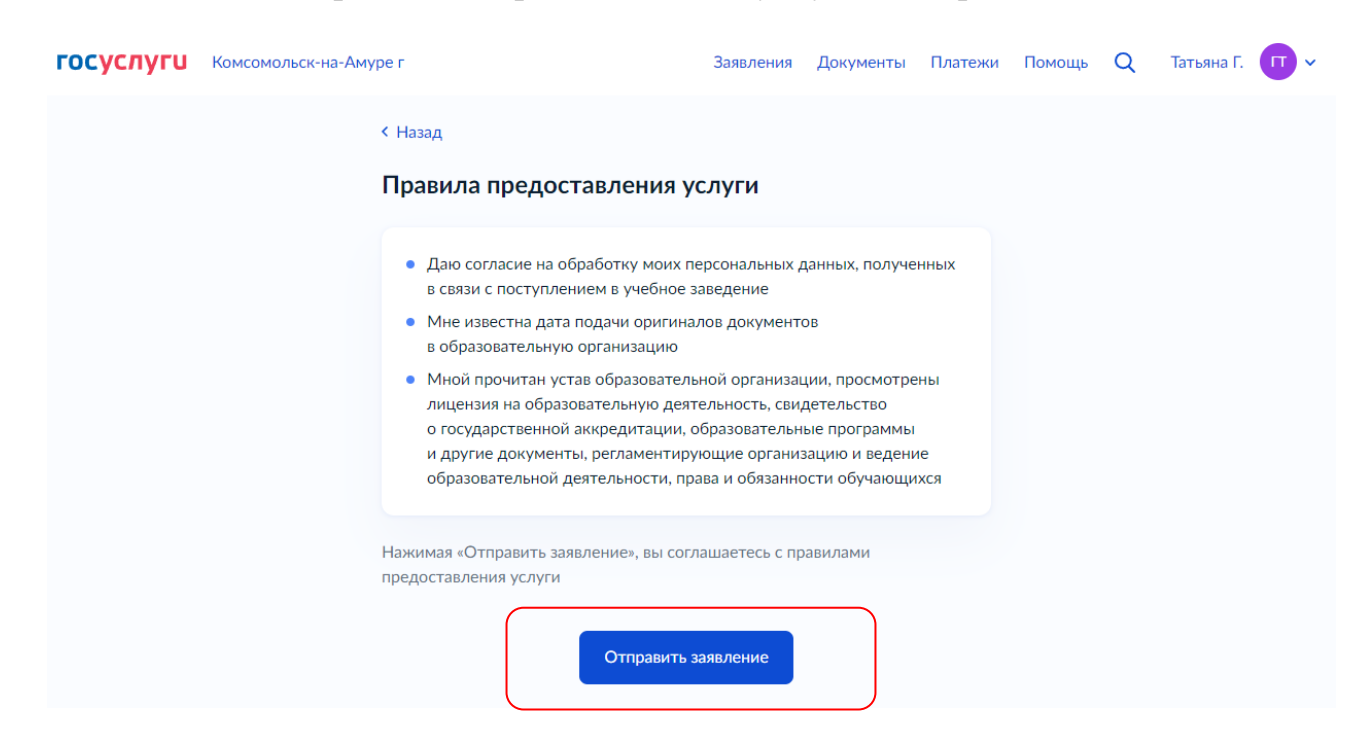

#### Что делать после подачи заявления

### ОСТАВАЙТЕСЬ НА СВЯЗИ И ОЖИДАЙТЕ ОБРАТНУЮ ИНФОРМАЦИЮ ОТ ПРИЕМНОЙ КОМИССИИ КОЛЛЕДЖА

Вся информация о рассмотрении заявления будет приходить в личный кабинет на Госуслугах. Если для поступления надо пройти вступительное испытание, уведомление о них тоже придет на Госуслугах. А затем — и о результатах испытаний. *Неявка на вступительное испытание рассматривается как отказ от участия в конкурсе по данным специальностям*.

Вы также можете запросить нужную информацию:

- по электронной почте приемной комиссии kktis-priem@mail.ru
 - по телефону 8 (4217) 55-12-08

Прием заявлений начинается с 01 июня 2023 г. и осуществляется до 15 августа 2023г.

Прием Заявлений на обучение специальностям: 43.02.17 «Технологии индустрии красоты», 54.02.01 «Дизайн (по отраслям)», требующим прохождения вступительного испытания в форме рисунка, завершается **10 августа 2023** г.

#### Поступающий подтверждает свое согласие на зачисление в Колледж посредством функционала ЕПГУ в срок до 16 августа 2023 г.

(при поступлении на обучение специальностям «Технологии индустрии красоты», «Дизайн (по отраслям)» до 11.08.2023 г.).

В случае зачисления в колледж на основании электронного дубликата документа об образовании и (или) документа об образовании и о квалификации при подаче заявления с использованием функционала ЕПГУ обучающимся <u>в течение месяца со дня</u> <u>издания приказа о его зачислении</u> представляется в колледж оригинал документа об образовании и (или) документа об образовании и о квалификации.

ПРИЕМНАЯ КОМИССИЯ КОЛЛЕДЖА РЕКОМЕНДУЕТ, в случае если вы определились с колледжем и проходите по рейтингу, предоставить в колледж оригинал аттестата в срок до 16 августа 2023 г. (при поступлении на обучение специальностям «Технологии индустрии красоты», «Дизайн (по отраслям)» до 11.08.2023 г.) – на очное отделение; до 26 сентября 2023 г. – на заочное отделение.